#### Configuración búsqueda de canales TELEVISIÓN GENÉRICO

### cableworld

fibra

# Sintoniza tu televisor

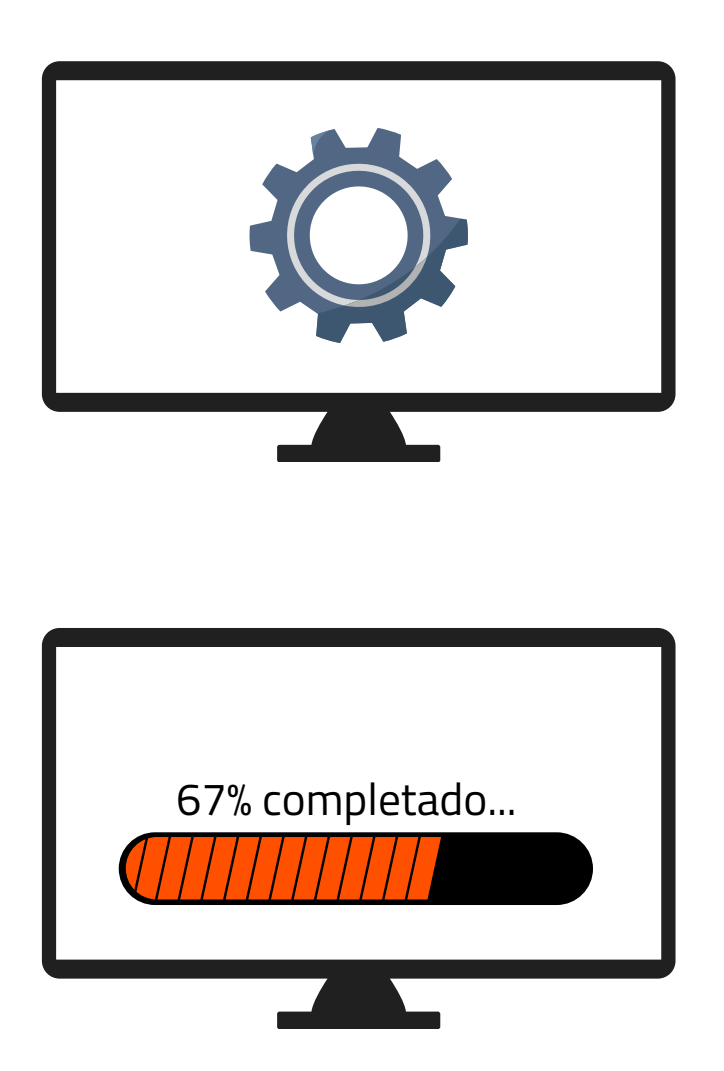

**1.** Accede a los ajustes de tu televisor y pulsa sintonización automática de canales

**2.** Dependiendo de tu ubicación selecciona:

- "Cable" (Novelda, Monforte, Crevillent, Elda, Petrer).
- "Antena/aéreo/terrestre" (Aspe, Agost, Elche, Monóvar, Sax, Murcia).

**3.** Espera a que finalice la búsqueda de todos los canales.

## Ya puede disfrutar de todos los canales de **cableworld**

fibra

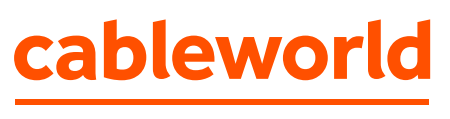

fibra

### Configuración búsqueda de canales TELEVISIÓN SAMSUNG

### "Búsqueda por Cable"

(Novelda, Monforte, Crevillent, Elda, Petrer).

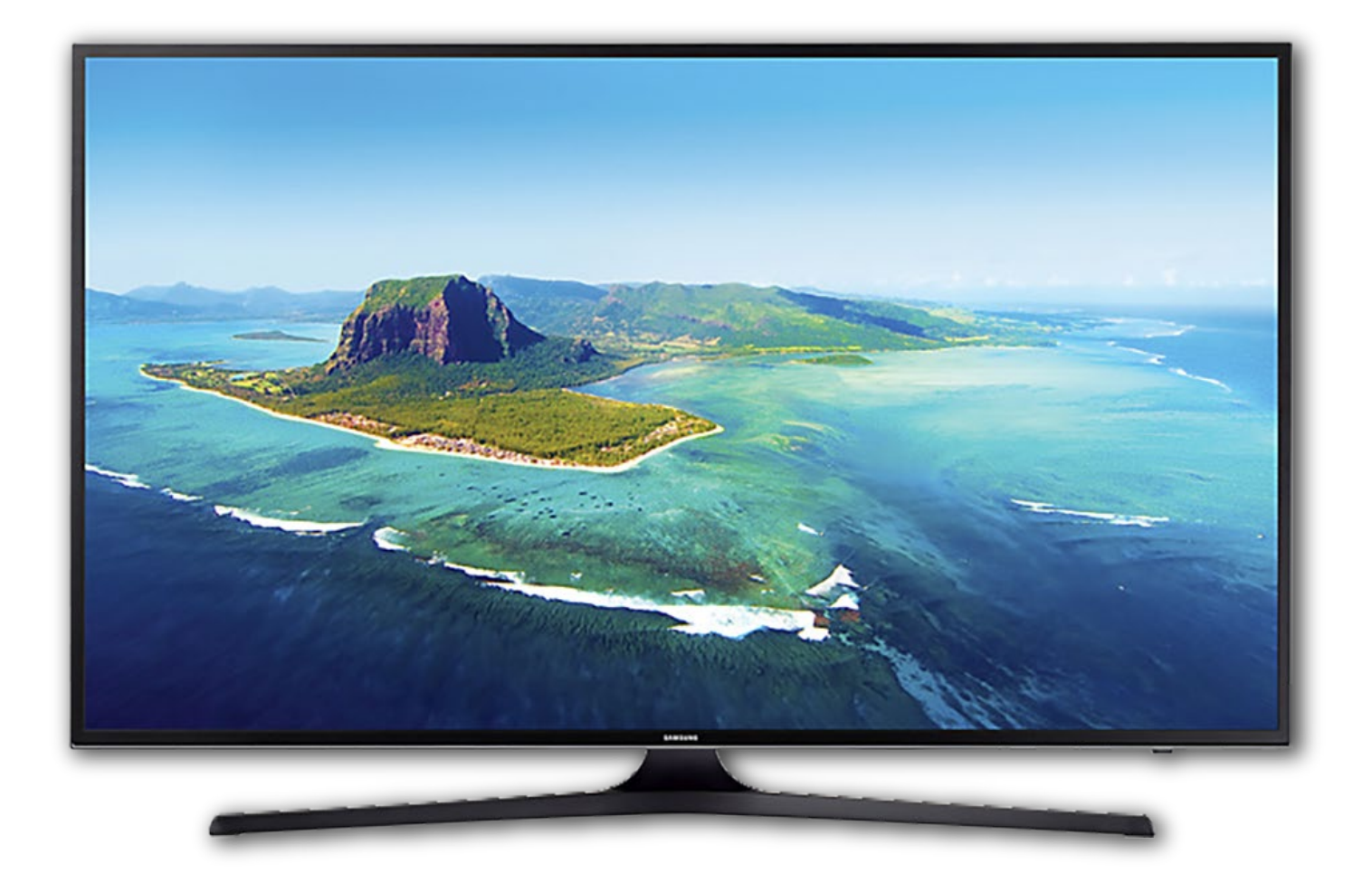

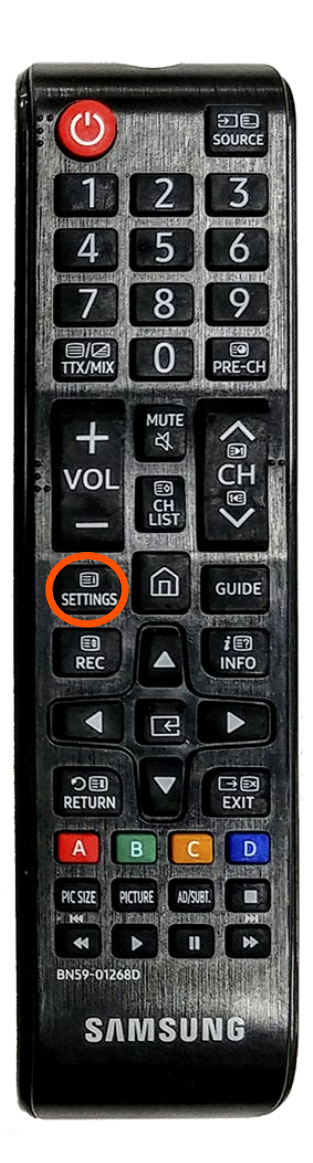

 Con el botón del mando, entrar a Configuración (según el tipo de mando: el botón directo de SETTINGS o botón HOME (principal) y elegir la opción Configuración

#### **2.** Moverse con la flecha hacia abajo hasta Emisión y pulsar OK

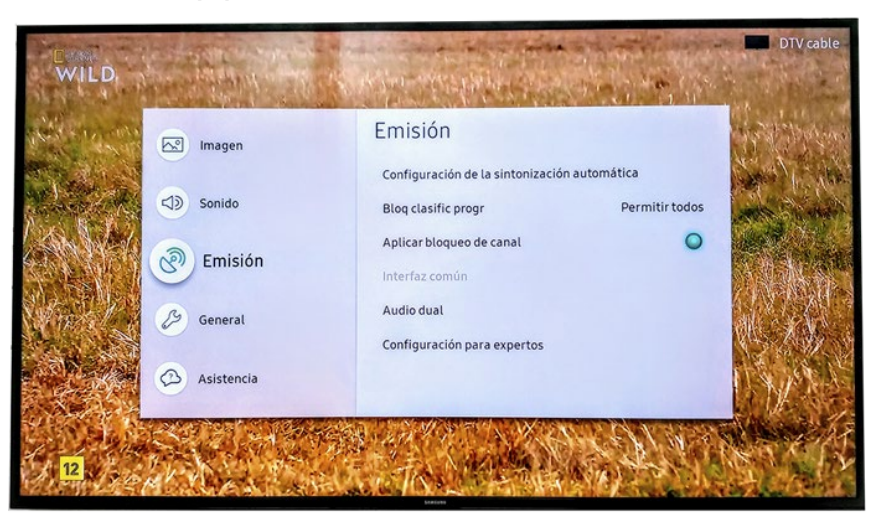

## **3.** Pulsar OK en Configuración de la sintonización automática

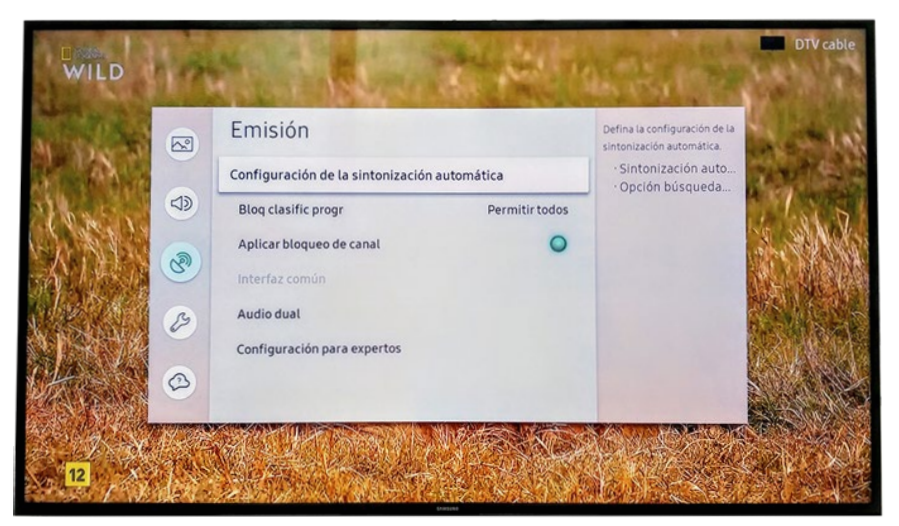

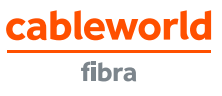

**4** Pulsar OK en Sintonización automática

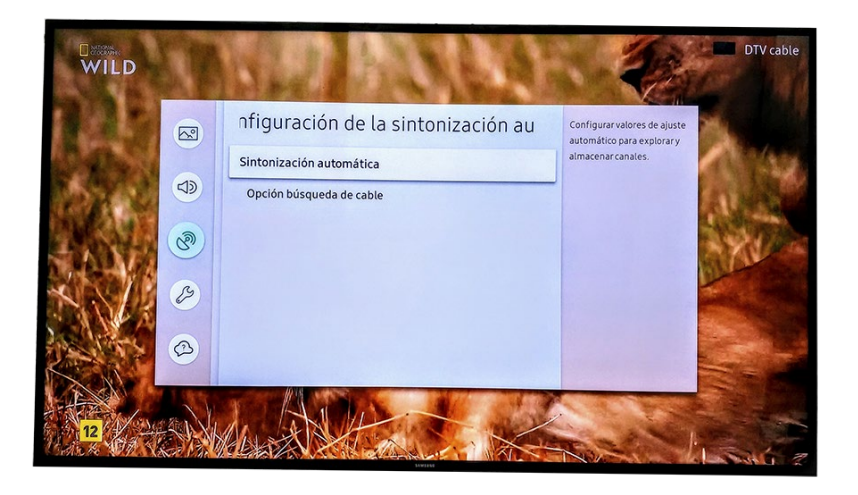

### **5.** Pulsar OK en Empezar

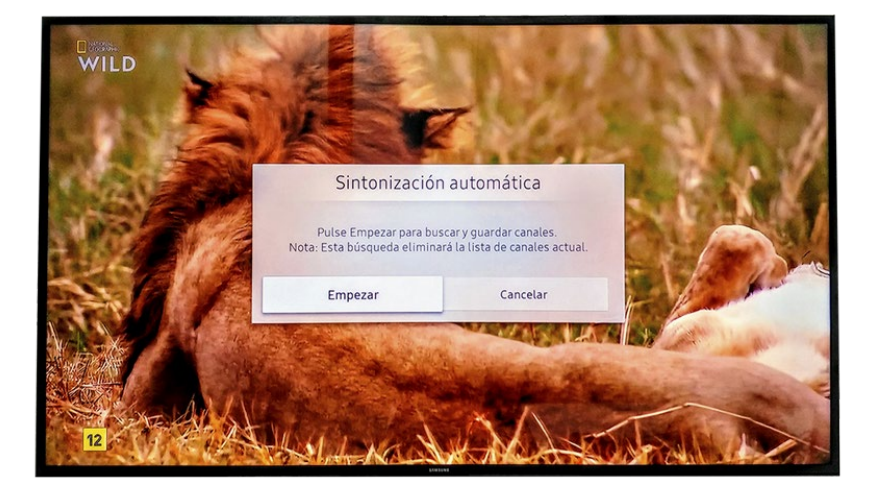

 Dejar las opciones de búsqueda tal cual aparecen y pulsar en Buscar

"**Cable**" (Novelda, Monforte, Crevillent, Elda, Petrer).

"Antena/aéreo/terrestre" (Aspe, Agost, Elche, Monóvar, Sax, Murcia).

|     | Búsqueda                                                                                                    | de canales                                                                           |
|-----|----------------------------------------------------------------------------------------------------|--------------------------------------------------------------------------------------|
| Sel | eccione cada elemento y elija la configu<br>Buscar para bi<br>Seleccione Buscar p                                | ración correcta. A continuación, seleccione<br>ascar canales.<br>ara buscar canales. |
|     | Antena                                                                                                    | Cable                                                                                |
|     | Tipo de canal                                                                                                    | Digital                                                                              |
|     | Modo búsqueda                                                                                                    | Red                                                                                  |
|     |                                                                                                    |                                                                                      |
|     | Bus                                                                                                    | car                                                                                  |
|     | and the second second second second second second second second second second second second second second second |                                                                                      |

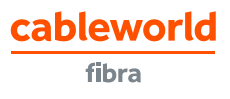

| <b>7.</b> Esperar | unos minutos | hasta que | finalice la | a búsqueda |
|-------------------|--------------|-----------|-------------|------------|
|                   |              |           |             |            |

| Búsqueda de       | canales |  |
|-------------------|---------|--|
| Buscando can      | ales    |  |
| DTV cable 554 MHz |         |  |
| Digital           | 204     |  |
| - TV              | 185     |  |
| - Radio           | 19      |  |
| - Datos/Otros     | 0       |  |
|                   |         |  |

8. Una vez finalizada la búsqueda, confirmar pulsando en Cerrar

| Búsqueda de cana           | ales completa.        |  |
|----------------------------|-----------------------|--|
| Se encontraron y guardaron | 221 canales en su TV. |  |
|                            |                       |  |
|                            |                       |  |
|                            |                       |  |
| Digital                    | 204                   |  |
| - TV                       | 185                   |  |
| - Radio                    | 19                    |  |
| - Datos/Otros              | 0                     |  |
| TV PLUS                    | 17                    |  |
|                            |                       |  |
|                            |                       |  |
|                            |                       |  |

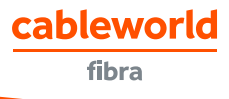